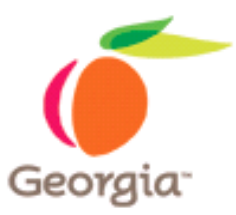

## Instructions for Posting a Bidders/Offerors Conference In Team Georgia Marketplace

Prior to Posting:

Use the Bidders/Offeror's Conference Announcement found at:

http://doas.ga.gov/StateLocal/SPD/Seven/Docs\_SPD\_Stag es/SPD-SPR004OfferorsConferenceAnnouncement.doc

and complete all fields.

Make sure you've annotated "Mandatory" or "Optional".

Scan the document and save as .PDF file (so that it may not be altered)

Name the file using the following standard: Solicitation Name/ Conference/Date (i.e. GITWasteManagementConference32509.pdf)

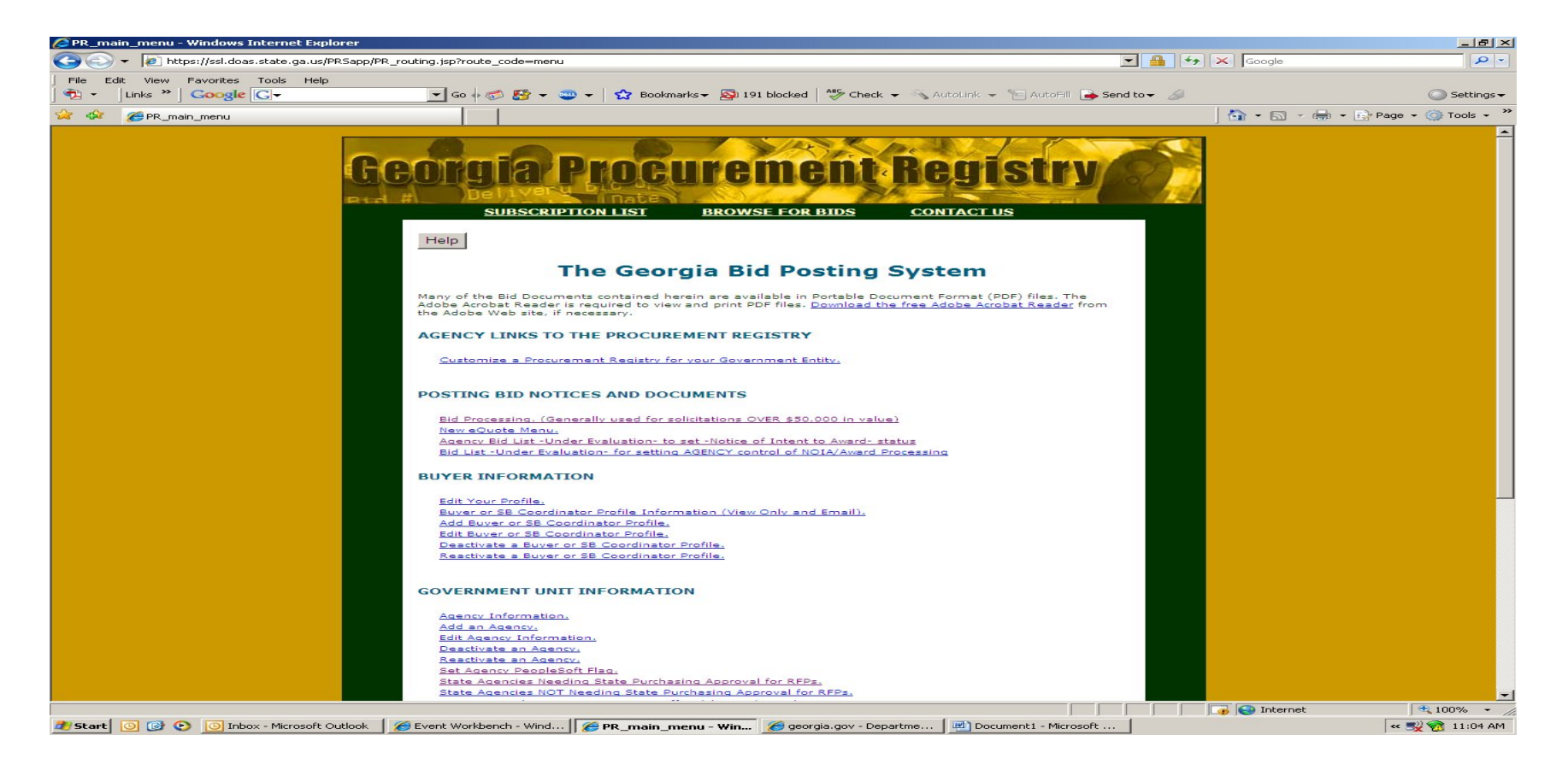

- 1. Login to the Georgia Procurement Registry and Select "Main Menu".
- 2. Select "Bid Processing" under "Posting Bid Notices and Documents".

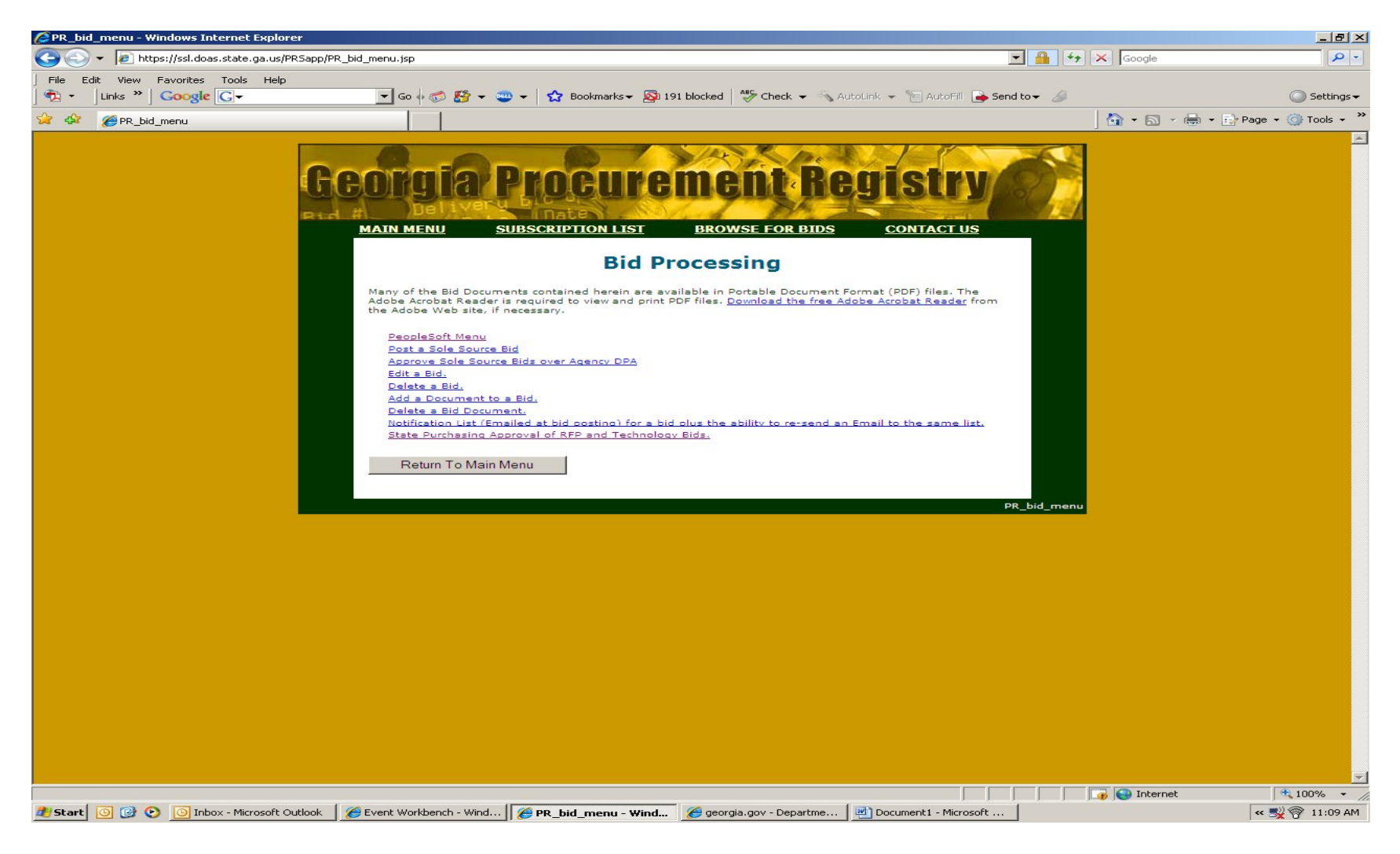

3. Select "PeopleSoft Menu".

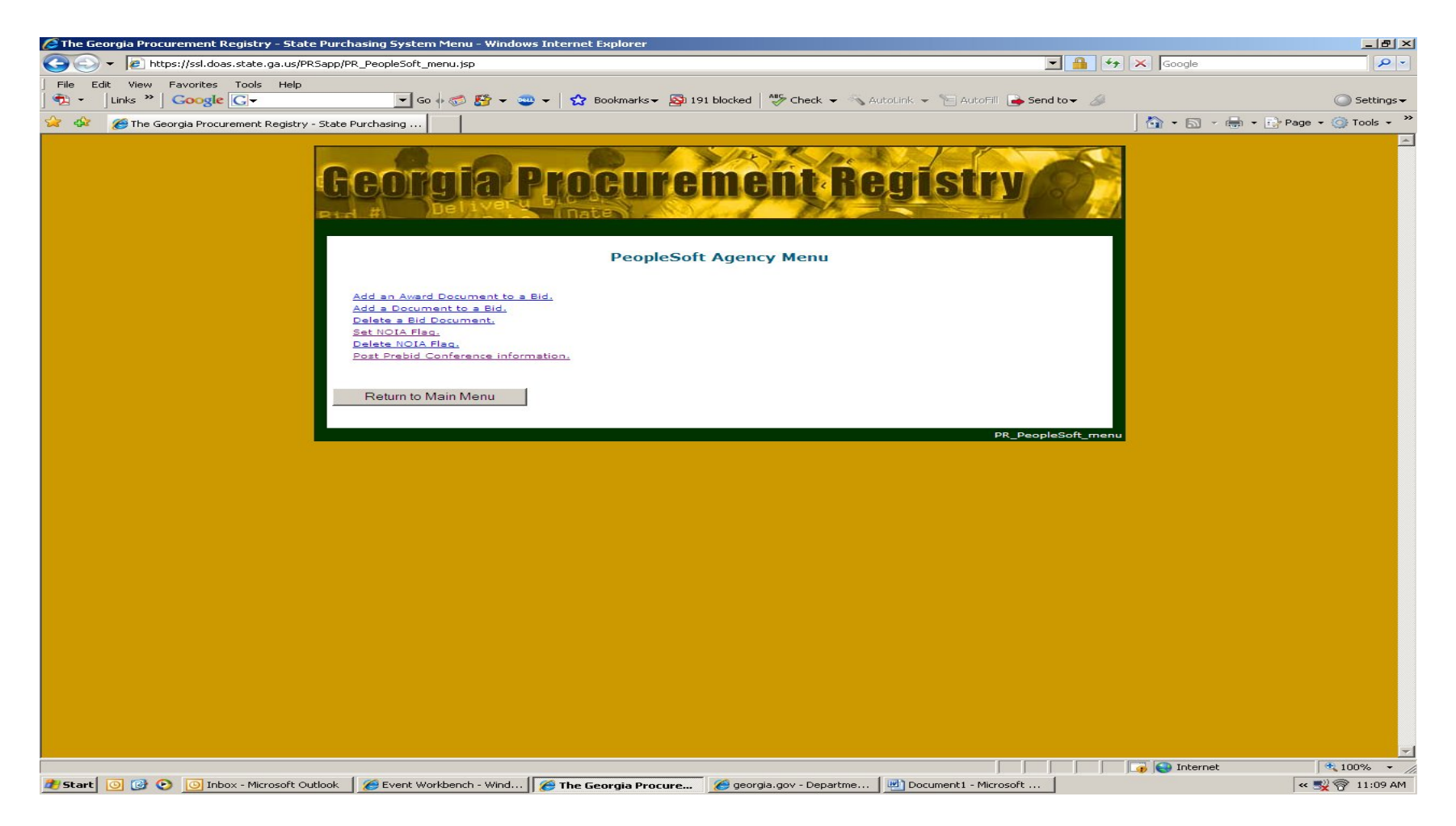

4. Select "Post Prebid Conference Information".

| Georgia Procurement Registry - State Purchasing Syster                | n Menu - Windows Internet Explorer               |                        |                                   |                 |                     | -          |
|-----------------------------------------------------------------------|--------------------------------------------------|------------------------|-----------------------------------|-----------------|---------------------|------------|
| <ul> <li>ttps://ssl.doas.state.ga.us/PRSapp/PR_PeopleSoft_</li> </ul> | bid_display.jsp?opp=conference                   |                        |                                   | • 🔒 +>          | Google              |            |
| dit View Favorites Tools Help                                         |                                                  |                        | <u></u>                           |                 |                     |            |
|                                                                       | 🔶 🖗 🍪 🛨 🥶 🛨 🔀 Bookmarks 🕇                        | • 🔯 191 blocked        | Check - 🔨 AutoLink - 🐚 AutoFill 🔒 | 🖕 Send to 👻 🏼 🏄 |                     | Se 🔘       |
| 🏉 The Georgia Procurement Registry - State Purchasing                 |                                                  |                        |                                   |                 | 🔄 🏠 🔹 🔝 🔹 🖶 🔹 🔂 Pag | ge 🔻 🎯 Too |
|                                                                       |                                                  |                        |                                   |                 |                     |            |
| Cont                                                                  | ala Droeuu                                       | Komo                   | nt Domictry                       | ACT             |                     |            |
| UGUI                                                                  | yld Plucul                                       | IGIIIG                 | mt ngjistry                       | Dor             |                     |            |
| Rid #                                                                 | Del 1Vel a linate                                | No ford                | MA AND                            |                 |                     |            |
|                                                                       |                                                  |                        |                                   | 1               |                     |            |
| DETUDN                                                                | TOMENUL                                          |                        |                                   |                 |                     |            |
|                                                                       | TOMENO                                           |                        |                                   |                 |                     |            |
|                                                                       | Did List to work Dw                              | abid Cand              |                                   |                 |                     |            |
|                                                                       | BIG LIST to post Pro                             | ebia Com               | rerence information               |                 |                     |            |
|                                                                       | Peop                                             | oleSoft Poste          | d Bids                            |                 |                     |            |
| BID NUMBER                                                            | BID TITLE                                        | POSTING DATE           | AGENCY CODE                       | BID             |                     |            |
| 41400-                                                                | Georgia Alternate Assessment                     | 03/18/2009             | EDUCATION, DEPARTMENT OF          | Open            |                     |            |
| DOE0000001<br>40300-                                                  | VEHICLE AUCTIONEER SERVICES                      | 04:30 PM               | ADMINISTRATIVE SERVICES AGENCY    | Open            |                     |            |
| DAS0000004                                                            | Tite Retreading and Repair                       | 10:00 AM               | ADMINISTRATIVE SERVICES SWC       | Open            |                     |            |
| <u>SPD0000011</u>                                                     | Services                                         | 05:00 PM               | ADMINISTRATIVE, SERVICES SWC      |                 |                     |            |
| 46700-<br>GDC0000019                                                  | HVAC Security Soffit                             | 03/16/2009<br>04:35 PM | CORRECTIONS, DEPARTMENT OF        | Open            |                     |            |
| 99999-<br>SPD000009                                                   | Type III Green Pressboard                        | 03/16/2009<br>04:00 PM | LABOR, DEPARTMENT OF              | Open            |                     |            |
| <u>99999-</u><br><u>SPD0000010</u>                                    | Solid Waste Management and<br>Recycling Services | 03/13/2009<br>05:30 PM | GEORGIA INSTITUTE OF TECHNOLOGY   | Open            |                     |            |
| 46700-<br>GDC000008                                                   | EMERGENCY GENERATOR                              | 03/12/2009<br>03:30 PM | CORRECTIONS, DEPARTMENT OF        | Open            |                     |            |
| 46700-<br>GDC0000009                                                  | Relocation of existing fire sprinkler            | 03/12/2009<br>03:27 PM | CORRECTIONS, DEPARTMENT OF        | Open            |                     |            |
| 46700-<br>GDC0000013                                                  | Emergency Generator, Hays SP                     | 03/11/2009<br>05:03 PM | CORRECTIONS, DEPARTMENT OF        | Open            |                     |            |
| 46700-<br>GDC0000011                                                  | A/C Unit Purchase and Installation               | 03/11/2009<br>02:18 PM | CORRECTIONS, DEPARTMENT OF        | Open            |                     |            |
| 46700-<br>60.0000020                                                  | CHILLER REMOVAL, DISPOSAL &                      | 03/11/2009<br>11:30 AM | CORRECTIONS, DEPARTMENT OF        | Open            |                     |            |
| <u>48400-</u>                                                         | Glass Beads Used for Luminous                    | 03/09/2009             | TRANSPORTATION, DEPARTMENT OF     | Open            |                     |            |
| <u>46700-</u>                                                         | HVAC Security Soffit                             | 03/09/2009             | CORRECTIONS, DEPARTMENT OF        | Open            |                     |            |
| 46700-                                                                | GDC FLOOR REPLACEMENT                            | 03/09/2009             | CORRECTIONS, DEPARTMENT OF        | Open            |                     |            |
| GDC0000016<br>48400-                                                  | Waterborne Traffic Paint                         | 10:09 AM<br>03/06/2009 | TRANSPORTATION, DEPARTMENT OF     | Open            |                     |            |
| DOT0000001                                                            | HVAC Security Soffit                             | 05:15 PM<br>03/06/2009 | CORRECTIONS, DEPARTMENT OF        | Open            |                     |            |
| 46700-                                                                |                                                  | 10.20 414              |                                   | C. C. C. C. S.  |                     |            |
| 45700-<br>GDC0000007<br>40300-                                        | Preparation of 2008/2009 Appual                  | 03/04/2009             | ADMINISTRATIVE SERVICES AGENCY    | Open            |                     |            |
| 46700-<br>GDC0000007<br>40300-<br>DAS0000001                          | Preparation of 2008/2009 Annual<br>Report        | 03/04/2009<br>04:00 PM | ADMINISTRATIVE, SERVICES AGENCY   | Open            |                     |            |

- 5. Locate your solicitation number on the menu.
- 6. Double click to access

| 🖉 The Georgia Procurement Registry - State Purchasing System Menu - Windows Internet Explorer                                                                                        |                                  |
|----------------------------------------------------------------------------------------------------|----------------------------------|
| 🌀 🕘 🔻 😰 https://ssl.doas.state.ga.us/PRSapp/PR_PeopleSoft_doc_processing.jsp?bid_year=10&bid_agency=50300&bid_number=99999-SPD0000010&opp=conference&type=no&b 💌 🔒 🤧                 | X Google                         |
| File Edit View Favorites Tools Help<br>  📆 +   Links 🎬   Coogle 🔀 - 🔄 AutoFili 🕞 Send to + 🥔 🚰 + 🥶 +   🏠 Bookmarks - 👰 191 blocked   ॐ Check + 🔨 AutoLink + 🔚 AutoFili 🕞 Send to + 🖉 | 🔘 Settings 🗸                     |
| 😪 🕸 🖉 The Georgia Procurement Registry - State Purchasing                                                                                                    | 🛛 🏠 🔹 🔂 🔹 🖶 🔹 🔂 Page 🔹 🎯 Tools 👻 |
| Georgia Procurement Registry                                                                                                    |                                  |
| Post Prebid Conference Information                                                                                                    |                                  |
| PeopleSoft Posted Bids                                                                                                    |                                  |
| RETURN TO MENU<br>Bid Number 99995-SPD0000010<br>Agency Code 53300<br>Bid Status 00pen                                                                                               |                                  |
| The PreBid Conference document will appear after the location selected.          Start Here         Prebid Conference Document to be posted from your computer.         Browse       |                                  |
| PROCESS                                                                                                    |                                  |
| PR_PeopleSoft_doc_processing                                                                                                    |                                  |
|                                                                                                    |                                  |
| Done                                                                                                    | 🥡 🚭 Internet 🛛 🔍 100% 🔹 🎢        |
| 🏄 Start 💿 🕼 🕑 🔟 Inbox - Microsoft Outlook 🛛 🏀 Event Workbench - Wind 🛛 🌈 The Georgia Procure 🧏 🎯 georgia.gov - Departme 🖳 Document 1 - Microsoft                                     | « 式 📆 📆 11:12 AM                 |

- 7. Browse to locate the Conference Announcement you've saved
- 8. Select "Process"
- 9. The document is automatically titled in the system as Prebid Conference Notice.